# **Instructivo General**

## **Desencriptación de Documentos Digitales**

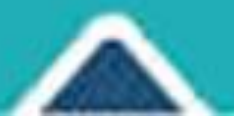

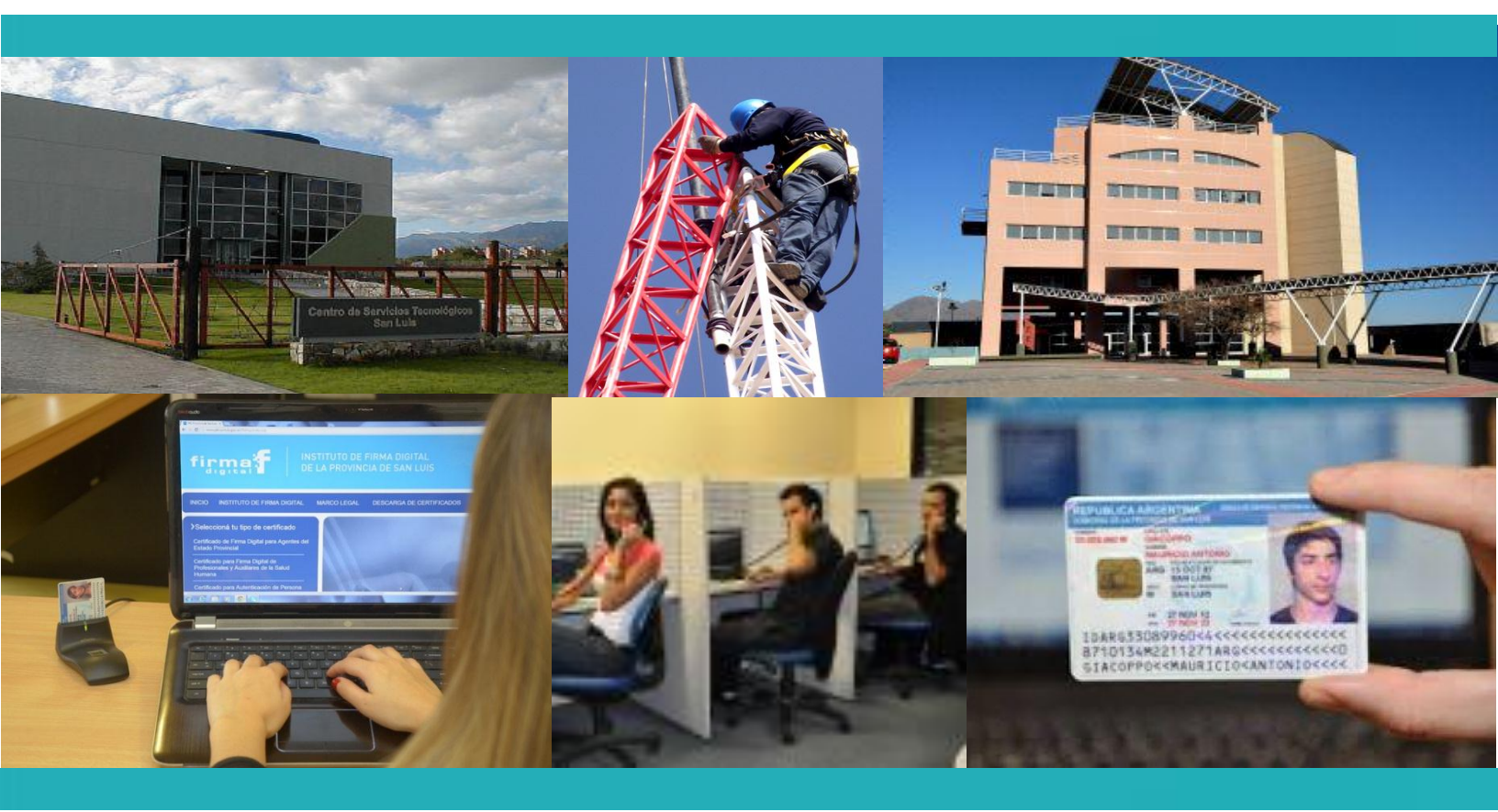

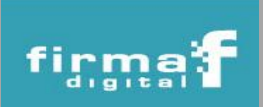

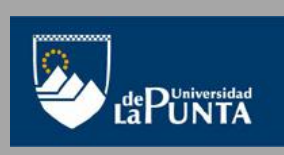

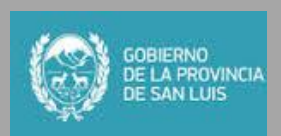

#### Desencriptación de Documentos Digitales

Si se envía un archivo encriptado, el receptor debe desencriptarlo usando su certificado de firma digital para transformarlo en un documento legible.

Los **pasos** que se deben seguir para desencriptar un documento digital son:

1. Ingresar al portal de PKI (http://www.pki.sanluis.gov.ar) y seleccionar la opción *"Servicios"*. Luego hacer clic en *"Desencriptar documentos Digitales"*.

| firma: INSTITUTO DE FIRMA DIGITAL<br>DE LA PROVINCIA DE SAN LUIS                                                                                                    |                                                                                                    |                                                                                                    | San Luis, Jueves 23 de Octubre de 2014                                                                                                    |                                                                                                    |                                                                                                    |                                                                                               |  |
|----------------------------------------------------------------------------------------------------|----------------------------------------------------------------------------------------------------|----------------------------------------------------------------------------------------------------|----------------------------------------------------------------------------------------------------|----------------------------------------------------------------------------------------------------|----------------------------------------------------------------------------------------------------|-----------------------------------------------------------------------------------------------|--|
| INICIO                                                                                                    | REGISTRO DE PROVEEDORES                                                                                                    | INSTITUTO DE FIRMA DIGITAL                                                                                                    | MARCO LEGAL                                                                                                    | DESCARGA DE CERTIFICADOS                                                                                                    | SOPORTE                                                                                                | SERVICIOS                                                                                     |  |
| Consulta<br>Certificad<br>Agentes of<br>Cambiar de<br>Solicitar un<br>Renovar un<br>Revocar un<br>Lista de Ce<br>Certificados<br>Certificados<br>Mis tramites<br>Autoridades | as y Trámites<br>lo de Firma Digital para<br>del Estado Provincial<br>e Política<br>Certificado Digital<br>n Certificado Digital<br>n Certificado Digital<br>en Certificado Digital<br>se certificados Revocados<br>s Vigentes<br>s<br>a de Registro | Servicios<br>Seleccione el servicio que desea utilizar:<br><u>Firma de Documentos Digitales</u><br>• Esta herramienta le permitirá firmar dig<br>únicia acción de firma. Obteniendo como com<br>ubicación de origen de cada archivo. Excepto<br>archivo que firmó, sin posibilidad de eliminari<br>• Asimismo le permite firmar más de una<br>pretendidas, obtendrá como consecuencia de<br>ubicación original de cada archivo<br>Recuerde tener conectado el dispositivo<br>seleccionado el archivo o los archivos<br>selección del Carthicado y el ingreso de<br>estimado en firmar un archivo varia en re<br><u>Encriptar Documentos Digitales</u><br>• Esta herramienta le permitirá encriptar l<br>podrá ser visto por quien posea la clave privado | gitalmente uno o varios<br>secuencia de ello el dige<br>los archivos *,pdf, los c<br>a después de firmado<br>vez los archivos que de:<br>ello el digesto firmado d<br>criptográfico donde se<br>desde su ordenador, i<br>su clave o contraseña,<br>elación al tamaño del an<br>los documentos digitales<br>da para desencriptar este | archivos de cualquier extensión a través<br>sto firmado de cada uno de los archivos<br>uales generan la firma incrustada en el<br>see, cuando haya terminado de firmar las<br>e cada firma de cada uno de los archivo:<br>encuentra almacenada su firma, una ve<br>resione firmar, el sistema le pedirá l<br>al terminar presione finalizar El tiemp<br>chivo<br>para conservar su privacidad, su contenic<br>archivo. | Firma d<br>digitales<br>Validaci<br>docume<br>firmado<br>e una<br>e n la<br>Docume<br>Desenc<br>Docume | e documentos<br>ón de<br>ntos<br>s digitalmente<br>ntos Digitales<br>riptar<br>ntos Digitales |  |
| Requisitos<br>certificado                                                                                                    | s para implementar<br>Is                                                                                                    | Desencriptar Documentos Digitales.<br>• Esta herramienta le permitirá desencrip<br>los mismos con su clave privada.<br><u>Validar Documentos Firmados Digitalmen</u><br>• Esta herramienta le permitirá a través de ur<br>pública con los que se firmó ese documen<br>documento                                                                                                    | tar los documentos digit<br><u>te</u><br>na única acción: verificar<br>ito, asímismo podrá ur                                                                                                    | ales que haya recibido, solo podrá desen<br>la validez de uno o varios certificados de<br>la vez validada una firma, firmar el i                                                                                                    | criptar<br>a clave<br>mismo                                                                            |                                                                                               |  |

2. La primera vez que se usa la aplicación, aparecerá un mensaje de seguridad, en el cual se debe hacer clic en la opción *"Ejecutar"*. Para que no aparezca más el mensaje, se debe tildar la opción *"No volver a mostrar esto otra vez para aplicaciones del publicador y ubicación anteriores"*.

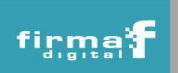

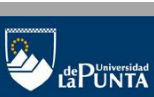

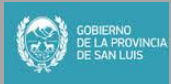

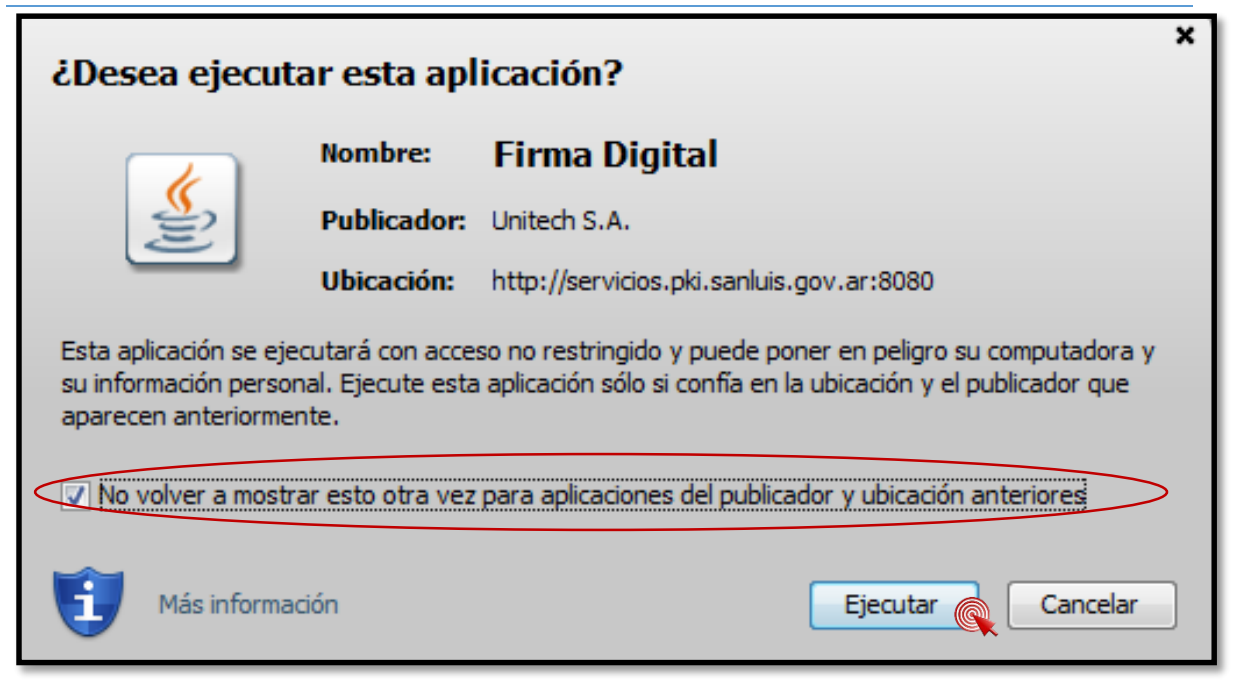

3. Posteriormente, comenzará a cargarse la aplicación.

|                                                                                                    | TITUTO DE FIRMA DIGITAL<br>LA PROVINCIA DE SAN LUIS |                   | San Luis, Viernes 24 d   | de Octubre de 2014                                                                                                    |
|----------------------------------------------------------------------------------------------------|-----------------------------------------------------|-------------------|--------------------------|----------------------------------------------------------------------------------------------------|
| INCIO REGISTRO DE PROVEEDORES                                                                                                    | INSTITUTO DE FIRMA DIGITAL                          | MARCO LEGAL       | DESCARGA DE CERTIFICADOS | SOPORTE SERVICIOS                                                                                                    |
| XConsultas y Trámites         Certificado de Firma Digital para         Agentes del Estado Provincial         Cambiar de Política         Solicitar un Certificado Digital         Renovar un Certificado Digital         Revocar un Certificado Digital         Lista de Certificados Revocados         Certificados Vigentes         Mis tramites         Autoridades de Registro | Desencriptar Documentos Digitales                   | Java <sup>®</sup> |                          | Firma de documentos<br>digitales<br>Validación de<br>documentos<br>firmados digitalmente<br>Encriptar<br>Documentos Digitales<br>Desencriptar<br>Documentos Digitales |

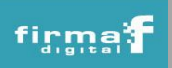

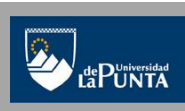

3

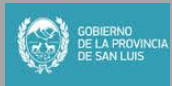

#### Servicio de Firma de Documentos Digitales

Instituto de Firma Digital de la Provincia de San Luis

4. Una vez que se cargó la aplicación, hacer clic en el botón "Seleccionar archivo".

| INICIO REGISTRO DE PROVEEDORES                                                                                                    | INSTITUTO DE FIRMA DIGITAL                                                                                                    | MARCO LEGAL | DESCARGA DE CERTIFICADOS | S | OPORTE                                                                                             | SERVICIOS                                                                                            |
|----------------------------------------------------------------------------------------------------|----------------------------------------------------------------------------------------------------|-------------|--------------------------|---|----------------------------------------------------------------------------------------------------|----------------------------------------------------------------------------------------------------|
| >Consultas y Trámites         Certificado de Firma Digital para         Agentes del Estado Provincial         Cambiar de Política         Solicitar un Certificado Digital         Renovar un Certificado Digital         Revocar un Certificado Digital         Lista de Certificados Revocados         Certificados Emitidos         Certificados Vigentes         Mis tramites         Autoridades de Registro | Desencriptar Documentos Digitales  Desencriptado de Documentos Digita  Seleccionar Archivo  Resultado de la desencriptado  Nombre del archivo *  Carpeta destino *  Certificado Destinatario | les         | Buscar                   | E | Firma de<br>digitales<br>Validaci<br>docume<br>firmados<br>Encripta<br>Docume<br>Desencr<br>Docume | e documentos<br>ón de<br>ntos<br>s digitalmente<br>ur<br>ntos Digitales<br>riptar<br>entos Digitales |
| Requisitos para implementar<br>certificados                                                                                                    | Nombre y Apellido                                                                                                    | Cargo       | Desencriptar             | - |                                                                                                    |                                                                                                    |

5. Luego, buscar el archivo encriptado con extensión .enc en la carpeta donde el mismo fue guardado y presionar *"Seleccionar"*.

| firma                                                                                                    | INSTITUTO DE FIRMA DIGITAL<br>DE LA PROVINCIA DE SAN LUIS                                                                                                    | San Luis, Vernes 24 de Octubre de 2014                                                                                                    |
|----------------------------------------------------------------------------------------------------|----------------------------------------------------------------------------------------------------|----------------------------------------------------------------------------------------------------|
| INICIO REGISTRO DE PROVEED                                                                                                    | ORES INSTITUTO DE FIRMA DIGITAL MARCO                                                                                                    | LEGAL DESCARGA DE CERTIFICADOS SOPORTE SERVICIOS                                                                                                    |
| > Consultas y Trámites         Certificado de Firma Digital para         Agentes del Estado Provincial         Cambiar de Política         Solicitar un Certificado Digital         Renovar un Certificado Digital         Revocar un Certificado Digital         Lista de Certificados Revocados         Certificados Emitidos         Certificados Vigentes         Mis tramites         Autoridades de Registro | Seleccionar  Buscar en:  Buscar en:  Firma y Validación  Documento para firma y validacion_1.do  Documento para firma y validacion_1.do  Documento para firma y validacion_1.en  Commento para firma y validacion_2.en  Escritorio  Mis documentos  Equipo  Red  Nombre de archivo: Documento para firma y validacion_4.en  Documento para firma y validacion_4.en  Documento para firma y validacion_5   Archivos de tipo:  Todos he Archivos | Firma de documentos<br>digitales<br>Validación de<br>documentos<br>firmados digitalmente<br>Encriptar<br>Documentos Digitales<br>Documentos Digitales<br>Documentos Digitales<br>cx.RAMOS NATALIA BEATRIZ (FIRMA).pki<br>cx.RAMOS NATALIA BEATRIZ (FIRMA).pki<br>cx.RAMOS NATALIA BEATRIZ (FIRMA).pki |

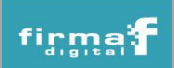

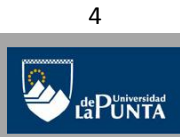

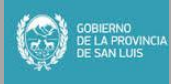

#### Servicio de Firma de Documentos Digitales Instituto de Firma Digital de la Provincia de San Luis

6. Al seleccionar el archivo, el mismo aparecerá en la aplicación de desencriptación. Automáticamente se cargará el campo "Nombre del archivo" y "Carpeta de Destino". Se debe conectar el dispositivo criptográfico a la pc (token, CIPE) y seleccionar la opción "Listar Certificados" para buscar en el dispositivo los certificados válidos y una vez cargada la lista, elegir el certificado que se usará para desencriptar el archivo. Luego hacer clic en el botón "Desencriptar".

| firma                                                              | TITUTO DE FIRMA DIGITAL                        |                                | San Luis, Viernes 24 d              | ie Octu | ibre de 20'                 | 14                                 |
|--------------------------------------------------------------------|------------------------------------------------|--------------------------------|-------------------------------------|---------|-----------------------------|------------------------------------|
| digital DEL                                                        | LA PROVINCIA DE SAN LUIS                       |                                | $\wedge$                            |         |                             |                                    |
| INICIO REGISTRO DE PROVEEDORES                                     | INSTITUTO DE FIRMA DIGITAL                     | MARCO LEGAL                    | DESCARGA DE CERTIFICADOS            | SO      | PORTE                       | SERVICIOS                          |
| Consultas y Trámites                                               | Desencriptar Documentos Digitales              |                                |                                     |         | Firma o<br>digitale         | le documentos<br>s                 |
| Certificado de Firma Digital para<br>Agentes del Estado Provincial |                                                |                                |                                     | Â       | Validad<br>docum<br>firmado | ión de<br>entos<br>is digitalmente |
| Cambiar de Política                                                | Desencriptado de Documentos Digital            | les                            |                                     |         | Encript                     | ar                                 |
| Solicitar un Certificado Digital                                   | Seleccionar Archivo D:\Natalia\Institut        | to Firma digital\SLD2014\Firma | y Validación\Documento para firma y |         | Docum                       | entos Digitales                    |
| Renovar un Certificado Digital                                     | Resultado de la desencriptación                |                                |                                     |         | Deseno                      | riptar<br>entos Digitales          |
| -<br>Revocar un Certificado Dinital                                | Nombre del archivo *                           |                                |                                     |         |                             |                                    |
|                                                                    | Documento para firma y validacion_1            |                                |                                     |         |                             |                                    |
| Lista de Certificados Revocados                                    | Carpeta destino "                              | Finne - Velidenića)            | Duran                               |         |                             |                                    |
| Certificados Emitidos                                              | D: Watalia (Instituto Firma digital (SLD 2014) | rma y validacion (             | Buscar                              |         |                             |                                    |
| Certificados Vigentes                                              |                                                |                                |                                     |         |                             |                                    |
| Mis tramites                                                       | Certificado Destinatario                       |                                |                                     |         |                             |                                    |
| Autoridades de Registro                                            | Listar Certificados                            |                                |                                     |         |                             |                                    |
|                                                                    | Nombre y Apellido                              | Cargo                          |                                     |         |                             |                                    |
|                                                                    | Sandra Tobares                                 | Colaborador Tec                | nico                                |         |                             |                                    |
| Requisitos para implementar                                        | RAMOS NATALIA BEATRIZ (FIRMA)                  |                                |                                     |         |                             |                                    |
| certificados                                                       | aarr.pki.sanluis.gov.ar                        |                                | Ξ                                   |         |                             |                                    |
|                                                                    | Ramos Lorena                                   | Proveedor                      |                                     |         |                             |                                    |
|                                                                    | Ramos Natalia                                  | Asistente Jerárq               | uico Cat 1                          |         |                             |                                    |
|                                                                    | Curletto Olga                                  | Director de Instit             | uto v                               |         |                             |                                    |
|                                                                    |                                                |                                |                                     |         |                             |                                    |
|                                                                    |                                                |                                | Desencripta                         | _       |                             |                                    |

 Luego de debe ingresar el pin del dispositivo criptográfico en donde se encuentra el certificado (token o CIPE) para acceder a la clave privada del suscriptor. Si la operación es exitosa, se mostrará un cartel indicando tal resultado.

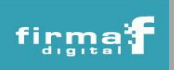

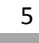

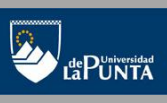

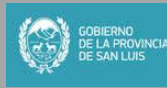

#### Servicio de Firma de Documentos Digitales

Instituto de Firma Digital de la Provincia de San Luis

| INICIO                       | REGISTRO DE PROVEEDORES                          | INSTITUTO DE FIRMA DIGITAL                                                     | MARCO LEGAL                                  | DESCARGA DE CERTIFICADOS   | SOPORTE | SERVICIOS                                  |                              |
|------------------------------|--------------------------------------------------|--------------------------------------------------------------------------------|----------------------------------------------|----------------------------|---------|--------------------------------------------|------------------------------|
| Consulta                     | is y Trámites                                    | Desencriptar Documentos Digitales                                              |                                              |                            | Firma   | de documentos<br>es                        |                              |
| Certificado<br>Agentes d     | o de Firma Digital para<br>lel Estado Provincial | Desencriptado de Documentos Digitales                                          |                                              | IDProtect Verificación     | DAF     |                                            | ×                            |
| Cambiar de<br>Solicitar un ( | Política<br>Certificado Digital                  | Seleccionar Archivo D: Watalia \Instituto F<br>Resultado de la desencriptación | Firma digital\SLD2014\D                      | Sitúe el dedo en el sensor | 949     |                                            |                              |
| Renovar un<br>Revocar un     | Certificado Digital<br>Certificado Digital       | Nombre del archivo *<br>Documento para firma y validacion_1                    |                                              |                            | 0       | Г                                          |                              |
| Lista de Cer<br>Certificados | tificados Revocados<br>Emilidos                  | Carpeta destino *<br>D: Watalia \Instituto Firma digital \SLD2014\             |                                              |                            |         |                                            |                              |
| Certificados<br>Mis tramites | Vigentes                                         | Certificado Destinatario                                                       |                                              |                            |         | <b>V</b>                                   |                              |
| Autoridades                  | de Registro                                      | Nombre y Apellido<br>Sandra Tobares                                            | Cargo<br>Colaborador                         |                            |         |                                            | alaggianar lagter hismátriag |
| Requisitos certificados      | para implementar                                 | RAMOS NATALIA BEATRIZ (FIRMA)<br>aarr.pki.sanluis.gov.ar                       |                                              |                            |         |                                            | JPEK Reader (0)              |
|                              |                                                  | Ramos Lorena<br>Ramos Natalia<br>Curletto Olna                                 | Proveedor<br>Asistente Jer<br>Director de Il | O introduzca el PIN de Usu | ario:   | ••••<br>Cambiar el P                       | IN tras la verificación      |
|                              |                                                  | tramix PKI - Servicios - Versión 12.13.0                                       |                                              |                            |         |                                            | Cancelar Verificar           |
| CPE                          |                                                  | AUT                                                                            | 2                                            | 12PUINTA                   | 6       | GOBIERNO<br>DE LA PROVINCIA<br>DE SAN LUIS |                              |

| INICIO                   | REGISTRO DE PROVEEDORES                          | INSTITUTO DE FIRMA DIGITAL                                                   | MARCO LEGAL                 | DESCARGA DE CERTIFICADOS            | SOF | PORTE                        | SERVICIOS                         |
|--------------------------|--------------------------------------------------|------------------------------------------------------------------------------|-----------------------------|-------------------------------------|-----|------------------------------|-----------------------------------|
| Consulta                 | is y Trámites                                    | Desencriptar Documentos Digitales                                            |                             |                                     |     | Firma digitales              | e documentos                      |
| Certificado<br>Agentes d | o de Firma Digital para<br>lel Estado Provincial | Seleccionar Archivo D: Watalia \Instituto<br>Resultado de la desencriptación | Firma digital\SLD2014\Docun | nento para firma y validacion_1.enc | *   | Validac<br>docume<br>firmado | ión de<br>entos<br>s digitalmente |
| Cambiar de               | Política                                         | Nombre del archivo *                                                         |                             |                                     |     | Encript                      | ar                                |
| Solicitar un (           | Certificado Digital                              | Documento para firma y validacion_1                                          |                             |                                     |     | Docum                        | entos Digitales                   |
| Renovar un               | Certificado Digital                              | Carpeta destino *<br>D:\Watalia\Instituto Firma digital\SLD2014\             |                             | Buscar                              |     | Desenc                       | riptar<br>entos Digitales         |
| Revocar un               | Certificado Digital                              |                                                                              |                             |                                     |     |                              |                                   |
| Lista de Cer             | tificados Revocados                              |                                                                              |                             |                                     |     |                              |                                   |
| Certificados             | Emitidos                                         | Listar Certificados                                                          | ×                           | 1                                   |     |                              |                                   |
| Certificados             | Vigentes                                         | Nombre y Apellido                                                            | sencriptación exitosa       |                                     |     |                              |                                   |
| Mis tramites             | ;                                                | Sandra Tobares                                                               |                             | 20 02                               |     |                              |                                   |
| Autoridades              | de Registro                                      | RAMOS NATALIA BEATRIZ (FIRM                                                  | OK                          |                                     |     |                              |                                   |
|                          |                                                  | aarr.pki.sanluis.gov.ar                                                      |                             | E                                   |     |                              |                                   |
|                          |                                                  | Ramos Lorena                                                                 | Proveedor                   |                                     |     |                              |                                   |
| Requisitos               | para implementar                                 | Ramos Natalia                                                                | Asistente Jerárqu           | ico Cat 1                           |     |                              |                                   |
| certificados             | 3                                                | Curletto Olga                                                                | Director de Institu         | to 👻                                |     |                              |                                   |
|                          |                                                  | Desencriptación exitosa                                                      |                             | Desencriptar                        | ]   |                              |                                   |

8. En la misma carpeta seleccionada como destino, aparecerá el documento desencriptado en formato Word o PDF dependiendo del formato de origen del mismo.

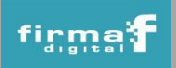

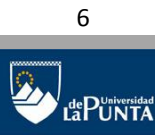

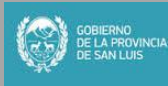

### Servicio de Firma de Documentos Digitales

Instituto de Firma Digital de la Provincia de San Luis

|                     | Sattolicos das Formas das Descurrescina                  |                         |
|---------------------|----------------------------------------------------------|-------------------------|
| 😋 🗢 📕 « Natali      | → Instituto Firma digital → SLD2014 →                    | LD2014 🔎                |
| Archivo Edición Ver | Herramientas Ayuda                                       |                         |
| Organizar 👻 🝌 A     | r con Adobe Reader 9 🔻 Imprimir Grabar Nueva carpeta     | := 🔹 🔟 🔞                |
| Documentos          | Nombre Fecha de modifica.                                | . Tipo Tamaño           |
| Imágenes            | 🕌 Firma y Validación 24/10/2014 09:49                    | Carpeta de archivos     |
|                     | 😰 cartelesSLD 09/10/2014 13:20                           | Presentación de 406     |
| Videos              | Documento para firma y validacion_1.enc 21/10/2014 09:08 | Archivo ENC 403         |
| • Faulta            | Documento para firma y validacion_1 24/10/2014 10:21     | Adobe Acrobat D 402     |
| Piece la set (C)    | FIRMA ULTIMO FINAL 08/10/2014 10:19                      | Clip de vídeo 33.137    |
| Disco local (C:)    | IFDSL - Descripcion de tramites PP2014 07/10/2014 11:27  | Presentación de 969     |
|                     | INSTITUCIONAL                                            | Archivo de audio 40.798 |
| G Pad               | ELD2014 10/10/2014 20:13                                 | Archivo WinRAR 87.439   |
| Ned                 | VALIDACION ULTIMO FINAL 08/10/2014 10:46                 | Clip de vídeo 44.142    |
|                     |                                                          |                         |

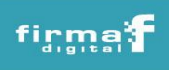

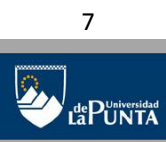

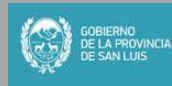